## 培训报名系统操作指南

第一步:通过网址 "http://copcpx.taes.cn/" 进入 "嗅辨员判定师培训报名系统",进入报名页面。进入报名页面后,按要求进行注册报名。

| 嗅辨员判定师<br>培训报名系统        |
|-------------------------|
| 请输入账号                   |
| 请输入密码                   |
| 验证码                     |
| 登录                      |
| 还没有账号? 去申请注册 忘记密码? 密码重置 |

| CÓC                                                                          | このでので、国家、环境、保护<br>変換に、ためのでので、のでは、日本の時代ので、日本の時代ので、日本の時代ので、日本の時代ので、日本の時代ので、日本の時代ので、日本の時代ので、日本の時代ので、日本の時代ので、日本の時代の時代ので、日本の時代の時代の時代の          |                            |               |                            |                   |             |       |       |      |         |           |  |
|------------------------------------------------------------------------------|----------------------------------------------------------------------------------------------------|----------------------------|---------------|----------------------------|-------------------|-------------|-------|-------|------|---------|-----------|--|
|                                                                              | 嗅辨员判定师培训报名系统报名说明                                                                                                    |                            |               |                            |                   |             |       |       |      |         |           |  |
| 为方便各单<br>员培训。<br>1、请学员登                                                      | 1位开展嗅觉<br>录系统注册报                                                                                                    | 总检测工作,<br><sub>名,注册时</sub> | 国家环境          | 保护恶臭污<br><sup>你应与证书上</sup> | 京染控制重,<br>:的单位名称- | 点实验室采<br>致。 | 取网络培训 | 与线下培训 | 相结合的 | 方式, 定期召 | 开嗅觉测试人    |  |
| 2、网课授课<br>3、培训地点<br>线下考试内容                                                   | <ol> <li>2、网课授课方式: 腾讯会议,会议号码开课前—天通知。</li> <li>3、培训地点为线下考试地点,报名单位注册时需要确定考试地点,并联系对应考点的负责人。</li> <li>线下考试内容: 笔试(一张试卷)+嗅辨测试+判定师操作。</li> </ol> |                            |               |                            |                   |             |       |       |      |         |           |  |
| 线下考试时间<br>天津                                                                 | 限据各地防病<br>广州                                                                                                    | 夏政策和报名.<br>上海              | 人数开设,地<br>杭州  | 点包括:<br>南京                 | 福州                | 昆明          | 长沙    | 乌鲁木齐  | 石家庄  | 成都      | 西安佛山      |  |
| 济南                                                                           | 长春                                                                                                    | 海口                         | 武汉            | 贵阳                         | 太原                | 南昌          | 哈尔滨   | 沈阳    | 郑州   | 呼和浩特    | 长春 (吉林协会) |  |
| (具体联系方<br>4、费用:                                                              | 式点击相应地                                                                                                    | 也点会弹出)                     |               |                            |                   |             |       |       |      |         |           |  |
| 天津班: 嗅辨<br>天津以外地区                                                            | □□□□□□□□□□□□□□□□□□□□□□□□□□□□□□□□□□□□                                                                                                    | 判定师1400<br>)0/人; 判定(       | /人<br>雨1600/人 |                            |                   |             |       |       |      |         |           |  |
| 以上费用请在网课开始前,联系选择考点的负责人缴费。<br>新培训单位,报名人数8人以上(6名嗅辨员+2名判定师)赠送一张操作光盘,线下考试时随教材发放。 |                                                                                                    |                            |               |                            |                   |             |       |       |      |         |           |  |
| 5、参加培训                                                                       | 5、参加培训人员为年龄45周岁以下,无鼻炎等呼吸系统疾病,嗅觉正常者。孕妇请勿报名!                                                                                                |                            |               |                            |                   |             |       |       |      |         |           |  |
|                                                                              |                                                                                                    |                            |               |                            | 前                 | 往注册         |       |       |      |         |           |  |

| 嗅辨员判定师培训报名系统 |                                                                    |  |  |  |  |  |  |
|--------------|--------------------------------------------------------------------|--|--|--|--|--|--|
| 单位信息         |                                                                    |  |  |  |  |  |  |
| * 单位名称       | 注册账户名称应与证书上的单位名称一致                                                 |  |  |  |  |  |  |
| * 区域         |                                                                    |  |  |  |  |  |  |
| *单位地址        |                                                                    |  |  |  |  |  |  |
| *联系人         |                                                                    |  |  |  |  |  |  |
| * Email      |                                                                    |  |  |  |  |  |  |
| *联系电话        |                                                                    |  |  |  |  |  |  |
| *培训地点        | 请选择                                                                |  |  |  |  |  |  |
| 开票信息 —       |                                                                    |  |  |  |  |  |  |
| 开票信息         | <ul> <li>         • 普通发票         ·          ·          •</li></ul> |  |  |  |  |  |  |
| *单位全称        |                                                                    |  |  |  |  |  |  |
| *税号          |                                                                    |  |  |  |  |  |  |
| 账号信息         |                                                                    |  |  |  |  |  |  |
| *登录帐号        |                                                                    |  |  |  |  |  |  |
| *登录密码        |                                                                    |  |  |  |  |  |  |
| * 验证码        | 请输入验证码                                                             |  |  |  |  |  |  |
|              |                                                                    |  |  |  |  |  |  |
|              | 注册                                                                 |  |  |  |  |  |  |

<mark>\*\*\*培训地点为线下考试地点</mark>

第二步:点击左侧工具栏中"参训学员管理",然后点击"添加参训学员",

"申请种类"按实际情况进行勾选。

| 首页     | 参训学 | 参训学员管理 |          |        |         |          |               |  |  |  |
|--------|-----|--------|----------|--------|---------|----------|---------------|--|--|--|
| 参训学员管理 | 搜索: | 学员姓名   | 身份证号     | 搜索     | 泰加参训学员  |          |               |  |  |  |
| 网课信息管理 |     | ted is | 1000 B   | 1000   | and it. | ACCORD 1 | 10            |  |  |  |
| 实操信息管理 |     | 100    | -        | 444    |         |          | inter 🖬 🛄     |  |  |  |
| 调剂管理   |     | 0.00   | 1000     | - 10 M |         |          | 2000 🖬 🖬      |  |  |  |
| 证书管理   |     | -      | 1010-004 | 101 E  |         |          | A1040 110 110 |  |  |  |

| 添加参训学员       |                   |
|--------------|-------------------|
| — 学员信息 —     |                   |
| 学员姓名         |                   |
| 身份证号         |                   |
| 所在单位         | 天津分公司             |
| 申请种类         | ○ 判定师 ○ 嗅辨员 ● 评价员 |
| 原证书编号        |                   |
| 原证书图片        | 请上传不大于500K的图片文件   |
| 原证书有效期       |                   |
| 上传一寸免冠<br>照片 | 请上传不大于200K的照片文件   |
|              | 保存重置              |

添加参训学员后,会显示出来,可以查看详细信息,进行修改或者删除

| 首页     | 参训学 | 参训学员管理 |          |        |        |          |            |  |  |  |
|--------|-----|--------|----------|--------|--------|----------|------------|--|--|--|
| 参训学员管理 | 搜索: | 学员姓名   | 身份证号     | 搜索     | 添加参训学员 |          |            |  |  |  |
| 网课信息管理 | 序号  | 姓名 ≑   | 身份证号     | 申请种类 ≑ | 原证书号 ≑ | 原证书有效期 ≑ | 管理         |  |  |  |
| 实操信息管理 | 1   | 100    | distant. | 评价员    |        |          | 详细信息 修改 删除 |  |  |  |
| 调剂管理   | 2   | 2012   |          | 评价员    |        |          | 详细信息 修改 删除 |  |  |  |
| 证书管理   | 3   | 100    | tananail | 评价员    |        |          | 详细信息 修改 删除 |  |  |  |

第三步:点击网课信息管理,查看网课信息,选择合适培训时间,点击"报名参加"。

"报名参加"会变为"学员管理",\*\*\*点击"学员管理"添加参加培训人员。 将参加此次网课培训的学员,添加进去后,网课报名成功。

| 首页                                      | 网课信    | 良          |        |                         |         |            |   |             |
|-----------------------------------------|--------|------------|--------|-------------------------|---------|------------|---|-------------|
| 参训学员管理                                  | 搜索:    | 培训日期       | 搜索     |                         |         |            |   |             |
| 网课信息管理                                  | 序号     | 培训时间 ≑     | 发布时    | 间                       |         |            |   | 管理          |
| 实操信息管理                                  | 1      | 2021-05-07 | 2021-0 | 3-26 10:00:03           |         |            |   | 查看报名参加      |
| 调剂管理                                    |        | 00.040     | 0.054  | 10 M 10 M               |         |            |   |             |
| 证书管理                                    |        |            |        |                         |         |            |   |             |
|                                         |        |            |        |                         |         |            |   |             |
| 首页                                      | 网课信    | 息          |        |                         |         |            |   |             |
| 参训学员管理                                  | 搜索:    | 培训日期       | 搜索     |                         |         |            |   |             |
| 网课信息管理                                  | 序号     | 培训时间 👙     | 发布时    | 间                       |         |            |   | 管理          |
| 实操信息管理                                  |        | 0.000      |        | No. of Concession, Name |         |            |   | (44) (2003) |
| 调剂管理                                    | 2      | 2021-04-06 | 2021-0 | 3-24 09:56:16           |         |            |   | 查看 学员管理     |
| 证书管理                                    |        |            |        |                         |         |            |   |             |
|                                         |        |            |        |                         |         |            |   |             |
| 学员管理                                    |        |            |        |                         |         |            |   |             |
| 梅志, 24                                  | =++./7 |            |        |                         | +00==== |            | 1 |             |
| · " 」 " 」 " 」 " 」 " 」 " 」 " 」 " 」 " 」 " | 风狂谷    |            | 身份证号   |                         | 援案      | 漆加麥训字员<br> |   |             |

第四步:点击实操信息管理,查看实操信息,选择合适培训时间,点击"报名参加"

"报名参加"会变为"学员管理",\*\*\*点击学员管理添加参加培训人员。 将参加此次网课培训的学员,添加进去后,实操报名成功。

| 首页     | 实操信 | 实操信息       |        |                     |    |        |  |  |  |  |
|--------|-----|------------|--------|---------------------|----|--------|--|--|--|--|
| 参训学员管理 | 搜索: | 培训日期       | 城市     | ▼ 培训单位              | 搜索 |        |  |  |  |  |
| 网课信息管理 |     |            |        |                     |    |        |  |  |  |  |
|        | 序号  | 培训时间 💠     | 培训地点 💠 | 发布时间                |    | 管理     |  |  |  |  |
| 实操信息管理 | 1   | 2021-03-30 | 石家庄    | 2021-03-17 11:30:08 |    | 查看报名参加 |  |  |  |  |
| 调剂管理   |     |            |        |                     |    |        |  |  |  |  |
| 证书管理   |     |            |        |                     |    |        |  |  |  |  |

## 第五步:点击调剂管理,可以更改线下实操地点

| 首页     | 调剂管 | 调剂管理 |      |       |      |    |  |  |  |  |
|--------|-----|------|------|-------|------|----|--|--|--|--|
| 参训学员管理 | 序号  | 姓名   | 参训单位 | 实操调剂到 | 调剂原因 | 状态 |  |  |  |  |
| 网课信息管理 |     |      |      | 无数据   |      |    |  |  |  |  |
| 实操信息管理 |     |      |      |       |      |    |  |  |  |  |
| 调剂管理   |     |      |      |       |      |    |  |  |  |  |
| 证书管理   |     |      |      |       |      |    |  |  |  |  |

注意: 🎍

所有信息都需要上传(包括1寸免冠照片,如果有老证书,需上传老证书图片, 原证书日期写证书上日期就可以,不需提前1日。)↓

注意:如有以下情况,不需要上传老证书图片。

1、如果有老证书的学员不需要续证,需要重新制证的; 🖉

2、老证书单位名称或者职位与本次需要出证信息不一致的。

请大家填写完成之后认真核对,信息为出证时使用,信息填写错误导致证书出 具错误将无法修改。+